## Manager Self Service: Create a Delegation Rule for Absence Approvals

## **Create a Delegation Rule for Absence Approvals**

This is an overview of the steps to Create a Delegation Rule for Absence Approvals in CV360

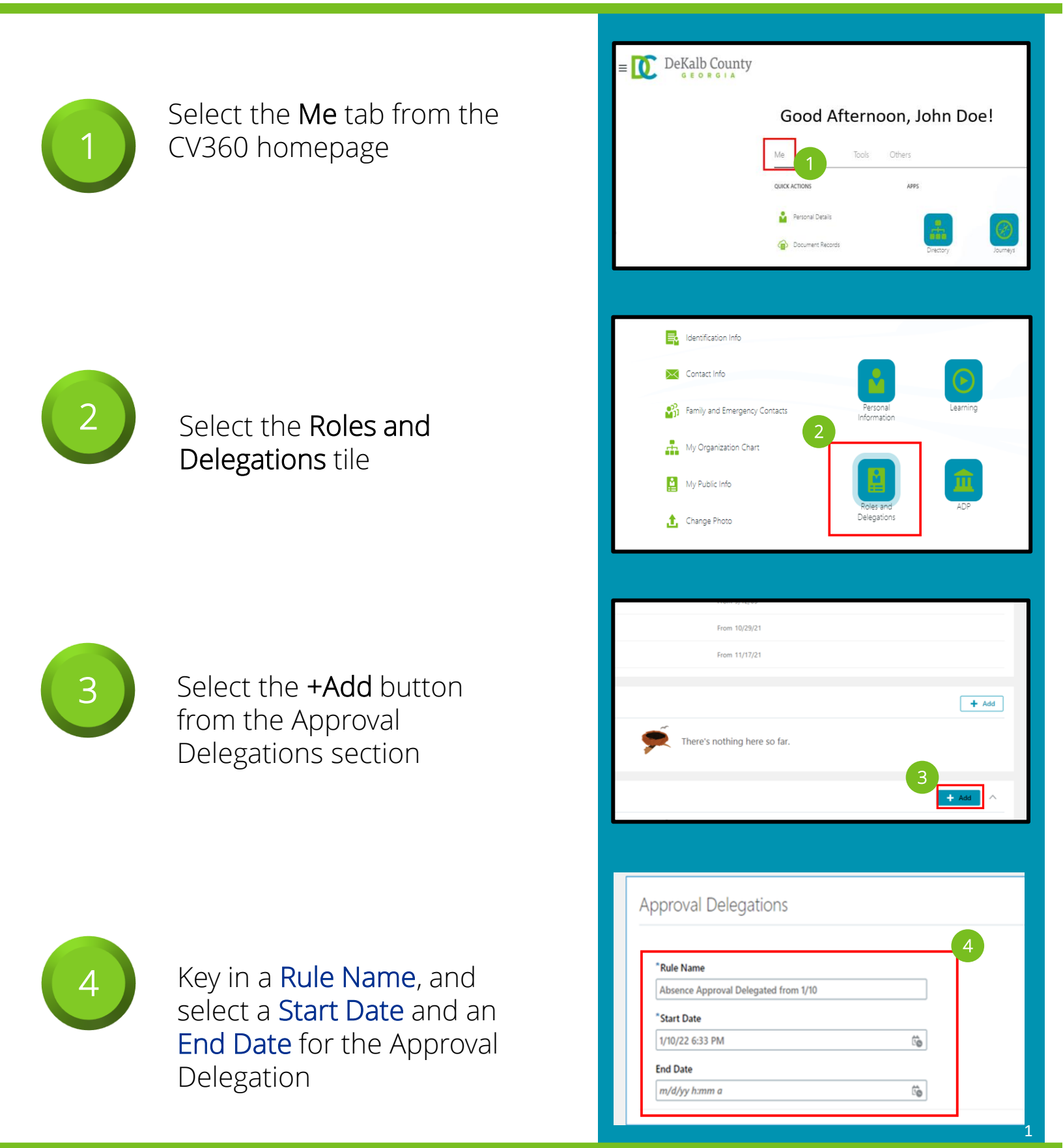

## Manager Self Service: Create a Delegation Rule for Absence Approvals

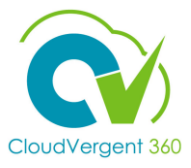

Cance

## **Create a Delegation Rule for Absence Approvals**

This is an overview of the steps to Create a Delegation Rule for Absence Approvals in CV360

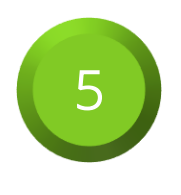

Select a **Category** for the rule, and an Employee to **Delegate To** from the drop down menus

Select the **Save** button

|                | Allow this user to app | prove their own tr | ransaction |      |                |
|----------------|------------------------|--------------------|------------|------|----------------|
|                |                        |                    |            |      |                |
|                |                        |                    |            |      |                |
|                |                        |                    | 6          |      |                |
|                |                        |                    | 0          |      |                |
| Category       |                        |                    |            | Save | <u>C</u> ancel |
| GlobalAbsenceA | oproval                |                    | ~          |      |                |
| Delegate To    |                        |                    |            |      |                |
| lahaan Aaalaaa | ad                     |                    | ~          |      |                |

Category

GlobalAbsenceApprova

Johnny Appleseed

Allow this user to approve their own transaction

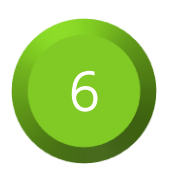

| 7 |  |
|---|--|
|   |  |

To Delete an existing Approval Delegation, select the **Edit** Pencil Icon

| Roles                                 |                              |       |
|---------------------------------------|------------------------------|-------|
| DC SS Employees JR                    | From 9/12/05                 |       |
| DC SS Manager JR                      | From 10/29/21                |       |
| DC TM Talent Manager JR               | From 11/17/21                |       |
|                                       |                              |       |
| Role Delegations                      |                              | + Add |
|                                       | There's nothing here so far. |       |
| 7                                     |                              |       |
| Approval Delegations                  |                              | + Add |
| Absence Amongal Dalamated from 1/10   | 1/10/22 6:33 PM To           | /     |
| Absonce Approval Leasonated from 1/11 |                              |       |